- 1. Przekopiować plik dane1.xls do swojego katalogu.
- 2. Przebadano 170 rodzin z powiatu XYZ pod względem liczby dzieci dane umieszczono w arkuszu dzieci\_1. Zbudować punktowy szereg rozdzielczy dla liczby dzieci (arkusz dzieci\_1) oraz narysować histogram częstości względnej. Kolejno:
  - obliczyć liczbę danych, wartości minimalne i maksymalne, następnie w kolumnie C wypisać kolejne wartości cechy  $(x_i)$  wykorzystać funkcje: ILE.LICZB, MIN, MAX. Do wyznaczenia liczebności  $n_i$  wykorzystać funkcję LICZ.JEŻELI;
  - obliczyć częstości względne wyznaczyć ze wzoru  $w_i = \frac{n_i}{r};$
  - narysować wykres kołowy porównujący liczbę dzieci w rodzinie zaznaczyć kolumnę częstości, funkcja WSTAW WYKRES KOŁOWY, zmienić nazwę wykresu na *Liczba dzieci w rodzinie* komórka A2, zmienić etykiety kategorii kolumna C;

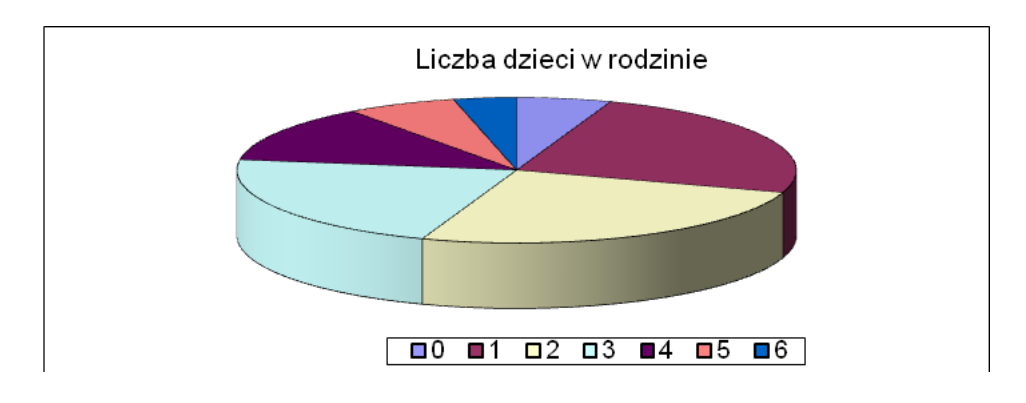

- W celu narysowania histogramu częstości względnej zaznaczyć wartości  $w_i$ , wstawić wykres kolumnowy skumulowany, następnie go sformatować (użyć "+" przy prawym górnym rogu wykresu):
  - usunąć legendę oraz główne linie siatki;
  - dodać odpowiedni tytuł wykresu oraz tytuły osi;
  - zmienić etykiety osi poziomej na wartości cechy.

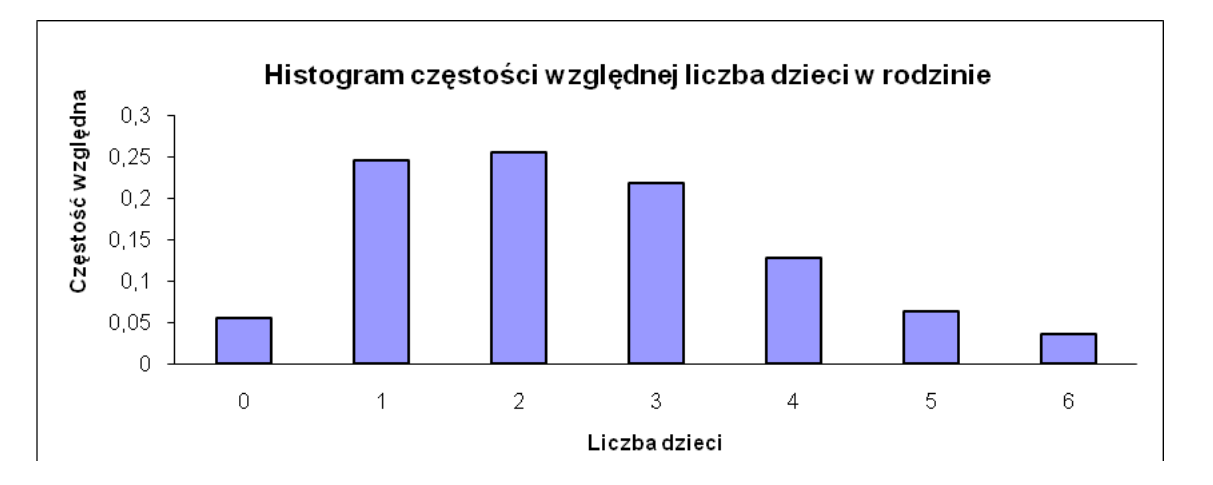

- 3. Przebadano pewną liczbę gmin pod względem bezrobocia, dane umieszczono w arkuszu bezrobocie\_1. Zbudować szereg rozdzielczy przedziałowy dla wskaźnika procentowego bezrobocia (arkusz bezrobocie\_1). Następnie narysować histogram liczebności i histogram częstości skumulowanej. Kolejno:
  - Przyjąć, że wartości próby to  $y_1, y_2, \ldots, y_n$ .
  - W kolejnych krokach pamiętaj o kombinacji SHIFT+CTRL+(strzałka w dół) !!!
  - Obliczyć liczebność próby. Korzystając z funkcji MIN i MAX znaleźć  $y_{min}$  oraz  $y_{max}$ , następnie obliczyć rozstęp w próbie  $R = y_{max} y_{min}$ . Mając k oraz R wyznaczyć długość

klasy b, gdzie  $b \cong \frac{R}{k}$ tak, by  $bk \ge R$ . Zastanowić się nad liczbą klas oraz wartością b. Liczba klas  $k \cong n$ .

- Jako lewy koniec pierwszej klasy przyjąć  $x_1 = 0$ . Mając  $x_1$  oraz b wyznaczyć prawe końce klas  $x_2, x_3, \ldots, x_{k+1}$  (komórki G2:G21).
- Do wyznaczenia liczebności skumulowanej poszczególnych klas (komórki H3:H12) wykorzystać funkcję LICZ.JEŻELI. Kryterium zapisz np. w postaci "<="&G7.
- Obliczyć pozostałe elementy tabeli *Częstości względne i skumulowane* (komórki J3:J12 i K3:K12), wyznaczyć je ze wzorów:

$$w_i = \frac{n_i}{n}, \qquad f_i = \sum_{s=1}^i w_s.$$

- Sformatować tabele, wyznaczyć linie boczne.
- W komórkach P2:P21 wprowadzić prawe końce klas. Do wyznaczenia liczebności poszczególnych klas (komórki Q2:Q21) wykorzystać można również funkcję CZĘSTOŚĆ, która podaje ile liczb z zadanego zbioru wartości znajduje się w określonym przedziale, a wynik zwraca w postaci pionowej tablicy liczb. Argumenty tej funkcji to:
  - Tablica-dane zbiór wartości, który grupujemy (u nas B2:B338),
  - Tablica-przedziały prawe końce klas (u nas P2:P21).

Funkcja CZĘSTOŚĆ jako wynik zwraca tablicę liczb, zatem musi być wprowadzona jak formuła tablicowa (przed wpisaniem formuły zaznacz blok komórek Q2:Q21, w których będzie się znajdować wynik, wprowadzić formułę, następnie nacisnąć kombinację klawiszy **CTRL+SHIFT+ENTER**).

- Obliczyć częstości względne i skumulowane.
- W celu narysowania histogramu liczebności zaznaczyć blok komórek I2:I21 , wstawić wykres kolumnowy skumulowany, następnie go sformatować:
  - Wprowadzić tytuły wykresu oraz osi;
  - Wprowadzić etykiety kategorii X (końce klas kolumna G),
  - Doprowadzić do wykresu przedstawionego poniżej.

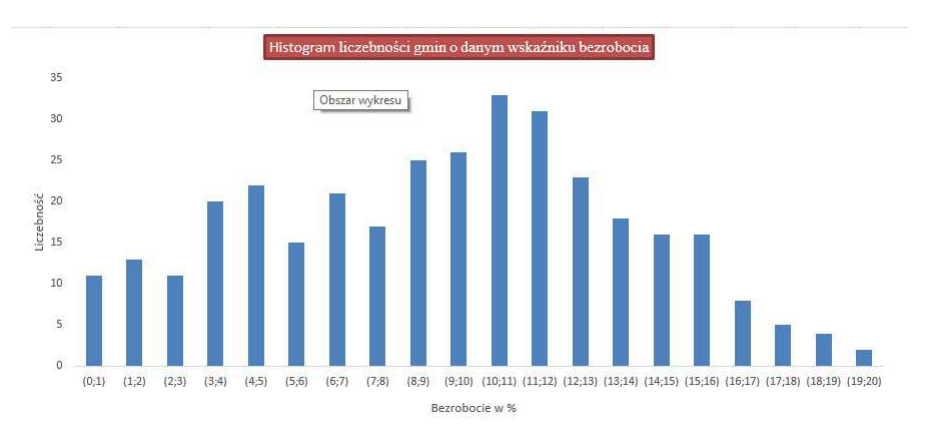